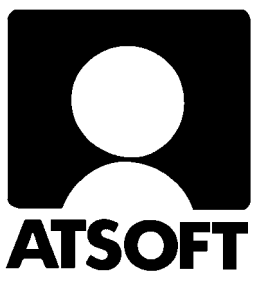

# **ASTERI KIRJANPITO DOS**

# Vuosipäivitys 11.10.2004

| Vuosipäivitys                                         | 3  |
|-------------------------------------------------------|----|
| Asentaminen                                           | 4  |
| Päivitykseen sisältyvät tilipuitteistot               | 6  |
| Tulostaminen Wordiin                                  | 11 |
| Tulostaminen USB kirjoittimelle (doswintu apuohjelma) | 12 |
| Uudelle koneelle siirtäminen                          | 14 |
| Muistinsäästöversio                                   | 15 |
| Ylläpidon jatkuvuudesta                               | 16 |

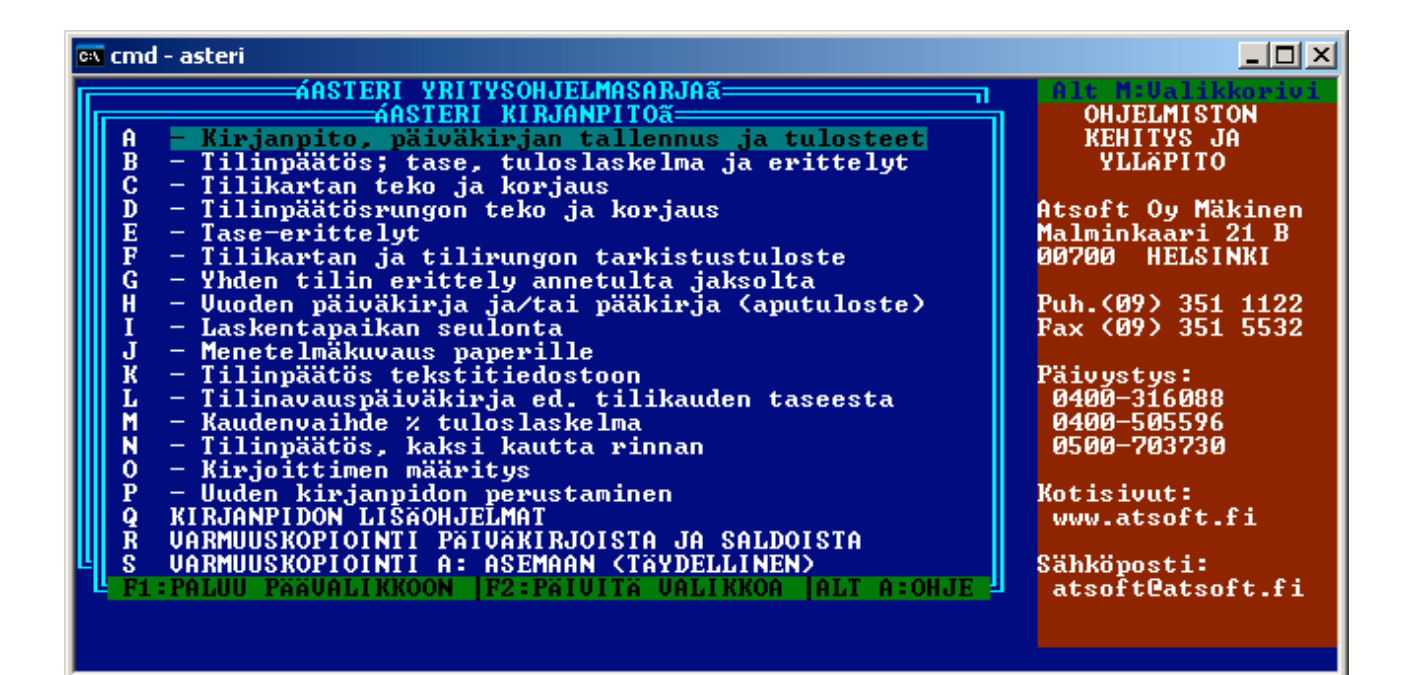

Atsoft Oy Mäkinen

Malminkaari 21 B 00700 HELSINKI

Puh. (09) 350 7530 Fax (09) 351 5532 Päivystykset: 0400 316 088, 0500 703730 Kotisivut http://www.atsoft.fi

## Viime hetken tiedot kotisivuiltamme

Tarkista viime hetken vinkit kotisivuiltamme ennen päivityksen asentamista.

Kirjanpidon päivitys www.atsoft.fi/kppv.htm
Kirjanpidon tukisivut www.atsoft.fi/tukikp.html
Kirjoittimista www.atsoft.fi/kirmaari.htm
Uuden koneen ostajalle www.atsoft.fi/uuskoneo.htm

## **Yhteystietomme:**

Sähköposti atsoft@atsoft.fi Puh (09) 350 7530 Fax (09) 351 5532

## Asiakaspalvelu:

**Erja Kesseli**, tilaukset ja tiedustelut. Suora 09-350 75313 Sähköposti erja.kesseli@atsoft.fi

**Merja Hiltunen**, sovellusneuvonta Suora 09-350 75312, GSM 0500-703 730, fax (09) 350 75321 Sähköposti merja.hiltunen@atsoft.fi

**Mia Turunen**, sovellusneuvonta Suora 09-350 75311, fax (09) 350 75321 Sähköposti mia.turunen@atsoft.fi

Atso Mäkinen, koulutus, asiakaskäynnit Suora 09-350 75310, GSM 0400 316 088, fax (09) 350 75351 Sähköposti atso.makinen@atsoft.fi

# Asteri kirjanpito Dos – Vuosipäivitys 11.10.2004

Asteri kirjanpidon vuosipäivitys sisältää uusimmat ohjelmaversiot kirjanpito-ohjelmasta.

Päivityslevyiltä voi tehdä myös ensiasennuksen uuteen koneeseen koneenvaihdon tai kovalevyrikon yhteydessä.

Lisätietoja ja viime hetken tiedotteita kirjanpidon päivitykseen liittyen löydät kirjanpidon vuosipäivityssivulta osoitteesta www.atsoft.fi/kppv.htm

Mikäli tietokoneessasi ei ole cd-asemaa, voit asentaa vuosipäivityksen nettisivuiltamme tai tilaa Atsoftista levykkeet päivityksen asentamiseksi, toimitamme ne veloituksetta.

#### Ohjelmiin tulleita muutoksia

Ohjelmissa on myös parannettu tulostusominaisuuksia Wordiin ja Dos tulostukseen kykenemättömälle kirjoittimelle ajettaessa ohjelmaa Windows XP:ssä. Lisäksi ohjelman syöttöluukusta voi käynnistää Remoteus etätukiohjelmiston valinnalla Ctrl D

#### Tilikartoissa pieniä muutoksia

Tilikarttoja on muutettu edellisen kerran 2001. Vuoden 2004 tilikarttoihin on tullut vähäisiä muutoksia.

Tilinpäätösrunkoihin ei ole tullut muutoksia viime- eikä edellisvuodesta.

#### Pyydämme ilmoittamaan sähköpostiosoitteenne

Mikäli ette ole saaneet meiltä tiedotteita ohjelmaan liittyen, pyydämme ilmoittamaan sähköpostiosoitteenne osoitteeseen **atsoft@atsoft.fi** ja ilmoittakaa samalla yrityksenne nimi.

# Päivityksen asentaminen

Päivitys sisältää CD-levyn, jolta voidaan tehdä paitsi päivitys niin myös ensiasennus.

Päivitys asennetaan laittamalla Cd levy asemaan ja valitsemalla [Asenna päivitys] -painike. Jos Cd levyn alkuruutu ei käynnisty automaattisesti, käynnistä Cd-levyltä ohjelma **asenna**.

| Asteri Dos kirjan                                                                  | vito - Asennuslevy (Versio:11.1                                                  | 0.2002)                                                   |                        |
|------------------------------------------------------------------------------------|----------------------------------------------------------------------------------|-----------------------------------------------------------|------------------------|
| lämä on Asteri D<br>päivitys- ja toimit<br>lältä levyltä aser                      | os Kirjanpidon<br>Islevy.<br>netaan                                              | Asenna ensiasennus                                        | Asenna Asteri valikko  |
| ' parvitys (olemas<br>' ensiasennus (ur<br>)os ohjelmien toi<br>on aloitettu marra | saolevalle koneellej<br>Idelle koneelle)<br>nittaminen rompulla<br>skuussa 2002. | Asenna päivitys                                           | Päivitä Asteri Valikko |
| c) Atsoft Ov Mäk                                                                   | inen                                                                             |                                                           | N .                    |
| ittp://www.atso                                                                    | 🕽 Asennetaan uusimmat kirja                                                      | npito-ohjelmat (exet)                                     |                        |
| ankupusti atsui                                                                    |                                                                                  |                                                           |                        |
|                                                                                    | c:\asterikp                                                                      |                                                           | 🚺 🛋 🖉                  |
|                                                                                    | Asennetaan Asteri dos kirjan<br>ohjelmaversiot). Valitse minn                    | pidon päivitys (uusimmat<br>e asennetaan ja sitten avenna | Poistu                 |
| Asennet                                                                            | aan uusimmat kirjanpito-ohjelm                                                   | at (exet)  🔀                                              |                        |
| _ ?                                                                                | Lähde: G:\ASTERIKP\*.exe<br>Kohde: c:\asterikp                                   |                                                           | _                      |
|                                                                                    | Kopioidaanko ?                                                                   |                                                           |                        |
|                                                                                    | <u>Kylla</u> Ei                                                                  |                                                           |                        |
|                                                                                    | KOPIOIDAAN                                                                       |                                                           |                        |
|                                                                                    | kopioidaan G:\ASTERIKP\V                                                         | UOSI.EXE ODOTA                                            | • Peruuta              |
|                                                                                    | -><br>c:\asterikp\VU0SI.EXE                                                      |                                                           |                        |
|                                                                                    | (                                                                                | Almis 🛛 🔛                                                 |                        |
|                                                                                    |                                                                                  |                                                           |                        |

Tarkista että kopiointi onnistui käynnistämällä päiväkirjan kirjausohjelma. Katso että ruudun vasemmassa yläreunassa oleva ohjelman muuttamispäivämäärän ilmoittava VER: on 11.10.2004 tai uudempi (kirjoittimen määritysohjelmassa VER: on 4.10.2004 ja kirjanpidon muistinsäästöversion VER:5.11.2001).

| 🔤 cmd - asteri                                                       |                                                                                                   |
|----------------------------------------------------------------------|---------------------------------------------------------------------------------------------------|
| DESTERIKIRJANPINO<br>VER:11.10.2004<br>änglt A:VINKITä<br>TK:<br>AS: | Anna paperitulosteisi<br>Ohjelman ehdotuksen voit mu<br>OTSAKE :Asteri Malliyritys Oy<br>PÄIVÄYS: |

## Asteri valikon päivittäminen

Asteri valikko-ohjelman päivittämisen voi tehdä [**Päivitä Asteri valikko**] painikkeesta. Päivityksen mukana tuleva Asteri valikon versio on 10.9.2004.

#### Jos ohjelmat eivät päivittyneet

Jos ohjelmat eivät päivittyneet (versionumero ei muuttunut), voi syy olla jokin seuraavista:

1. Ohjelmat on asennettu alun perin koneellesi eri hakemistoon kuin oletushakemistoon C:\ASTERIKP. Tee asennus uudestaan ja korjaa päivityksen asennushakemistoksi se hakemisto, minne kirjanpito on asennettu (esim. D:\ASTERIKP):

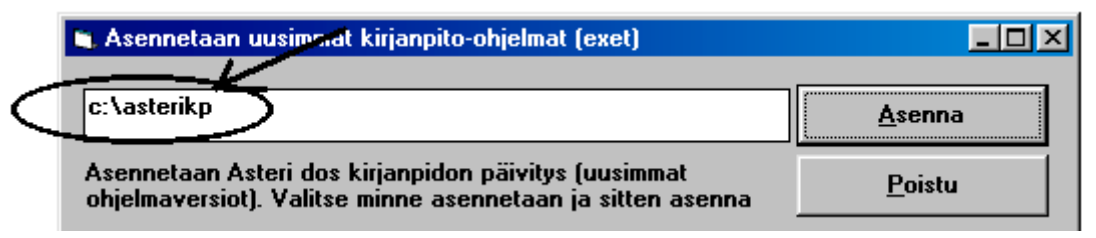

- 2. Jos käytät ohjelmaa tavalla "Tilitoimistokäyttö/Moniyrityskäyttö kovalevyllä", jossa ohjelmat ovat C:\ASTERIKP hakemistossa ja asiakasyritysten aineisto em. hakemiston alihakemistoissa (esim. C:\ASTERIKP\ATSOFT), tarkista, että asiakasyrityksen alihakemistoon ei ole kopioitu aiemmin ohjelmatiedostoja (tiedostoja, joiden tarkenne on .EXE). EXE tarkenteisia tiedostoja saa olla vain ohjelmahakemistossa C:\ASTERIKP mutta ei sen alihakemistoissa (esim. C:\ASTERIKP hakemistoissa (esim. C:\ASTERIKP mutta ei sen alihakemistoissa (esim. C:\ASTERIKP hakemistoissa (esim. C:\ASTERIKP mutta ei sen alihakemistoissa (esim. C:\ASTERIKP hakemistoissa olevat ohjelmien tuplaesiintymät.
- 3. Kyseinen ohjelma ei sisältynyt tähän päivitykseen (käytössäsi on joitain perustoimitukseen kuulumattomia lisäohjelmia). Päivitys sisältää perustoimituksen ohjelmat. Tiedustele lisäohjelmapäivityksiä mieluiten sähköpostilla osoitteesta atsoft@atsoft.fi

#### Päivitykseen sisältyvät tilipuitteistot

| OYTK04 | OYTR02  | Osakeyhtiö suppea tase          |
|--------|---------|---------------------------------|
|        | OYTR02L | Osakeyhtiö laaja tase           |
| KYTK04 | KYTR02  | Kommandiittiyhtiö               |
|        | KYTR02L | Kommandiittiyhtiö, laaja tase   |
| AYTK04 | AYTR02  | Avoin yhtiö                     |
|        | AYTR02L | Avoin yhtiö, laaja tase         |
| LHTK04 | LHTR02  | Liikkeenharjoittaja             |
|        | LHTR02L | Liikkeenharjoittaja, laaja tase |
| ABTK02 | ABTR02  | Ruotsinkielinen osakeyhtiö      |
|        | ABTR02L | Ruotsinkielinen oy, laaja tase  |
|        |         |                                 |

#### Kpa 3 §, Aatteellinen yhteisö ja säätiö

| YHTK04 | YHTR02  | Yhdistys                             |  |
|--------|---------|--------------------------------------|--|
| U1TK04 | U1TR02  | Urheiluseura, kaava 1 (Asetuksen     |  |
|        |         | mukainen yhdistyksen kaava)          |  |
| U2TK04 | U2TR02  | Urheiluseura, kaava 2 (tuloslaskelma |  |
|        |         | toiminnanaloittain)                  |  |
|        | U2TR02L | Urheiluseura, laaja kaava            |  |
| U3TK04 | U3TR02  | Urheiluseura, kaava 3                |  |
| FÖTK04 | FÖTR02  | Föreningen                           |  |

#### Kiinteistön hallintaan perustuva toiminta

| ASTK02 | ASTR02 | Asunto Oy                           |
|--------|--------|-------------------------------------|
| BATK04 | BATR02 | Bostadsaktiebolag                   |
| KITK04 | KITR02 | Kiinteistöyhtiö, sellaisen          |
|        |        | kiinteistön hallintaan perustuvalle |
|        |        | yhtiölle, joka ei saa käyttää       |
|        |        | as.oy:lle määrättyä kaavaa.         |

#### Ammatinharjoittajan vaihtoehtoinen kaava

| AMTK04 | AMTR02 | Ammatinharjoittaja |
|--------|--------|--------------------|
|        |        |                    |

#### Sekä

| MVTK04 | MVTR04  | Maatalous                      |
|--------|---------|--------------------------------|
| OSTK04 | OSTR02  | Osuuskunta                     |
|        | OSTR02L | Osuuskunta, laaja tase         |
| PUTK04 | PUTR02  | Puutarhatalous, noudattaa eu:n |
|        |         | tukihakemusvaatimuksia         |
| TKTK02 | TKTR02  | Tienhoitokunta                 |
|        |         |                                |

#### Tilipuitteistot ovat hakemistossa \ASTERIKP

Lisää tilikarttoja ja tarkemmat kuvaukset luettavissa osoitteesta www.atsoft.fi/genetili.htm

# Mitä tilikarttoja päivityksen mukana todella tuli

Kirjanpidon vuosipäivityksessä toimitetaan vuoden 2004 tilikartat ja vuoden 2002 tilinpäätösrungot (jotka ovat samat kuin vuoden 2001 rungot).

Tilinpäätösrunkoja ei ole nimetty uudelleen vuoden 2004 rungoiksi. Poikkeuksen tässä muodostaa maatalouden tilirunko, josta on saatavilla vuoden 2004 tilirunko (MVTR04.TPO)

Tilikartat (\*.TKA) ja tilinpäätösrungot (\*.TPR) eivät asennu päivityksen asentamisen yhteydessä. Tilikartat ovat asennus cd:n hakemistossa \ASTERIKP. Listan tilikartoista ja rungoista saat resurssienhallintaohjelmalla avaamalla cd-levyn \ASTERIKP kansion ja järjestämällä tiedostot tarkenteen mukaiseen järjestykseen.

## Tilipuitteistojen tarkastelu

Tilikartan ja tilirungon voi tulostaa paperille ohjelmalla "Tilikartan ja tilirungon tarkistustuloste" (tptr2.exe). Laita päivitys cd-levy asemaan ja anna valitsemasi tilikartan ja tilirungon nimi:

Anna tilirungon ja tilikartan nimen alkuun Cd-aseman tunnus, \ASTERIKP hakemisto ja tilikartan nimi:

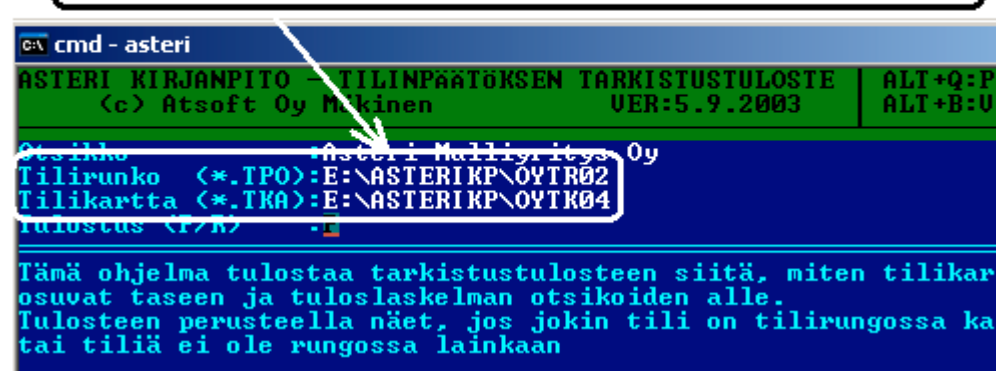

## Mallitilirungon lukeminen

Laita päivitys-cd asemaan. Käynnistä *D - Tilinpäätösrungon teko ja korjaus*. Anna TP Runko: kohtaan luettavan tilikartan nimi, esim. TP Runko: **D:\ASTERIKP\OYTR02** ja paina Enter.

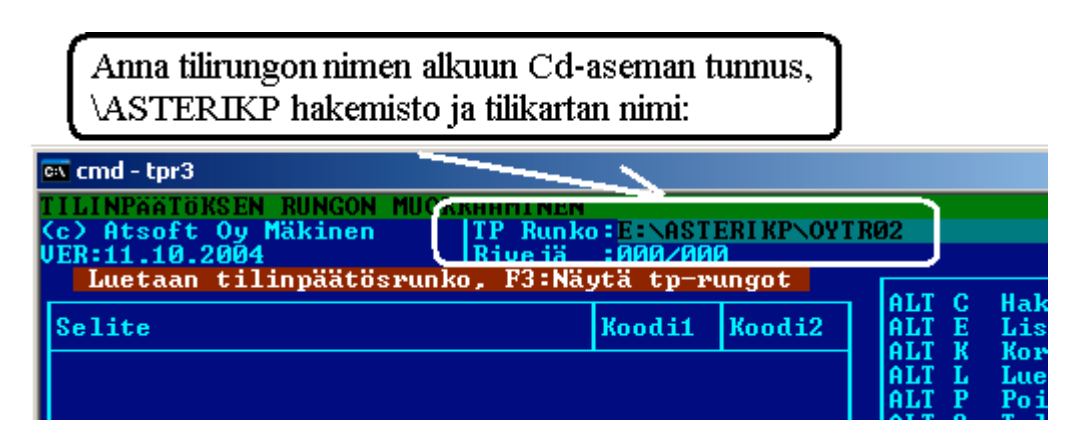

Tee tilirunkoon tarvittavat muutokset, tallenna valinnalla *Alt S* antaen tilikartalle uusi nimi ilman viittausta Cd: asemaan, esim. TP Runko:**SSTK02**.

(missä SS on yrityksen nimen alkukirjaimista muodostettu tunniste, esim. Salama Suutari)

#### Mallitilikartan lukeminen

Laita päivitys-cd asemaan. Käynnistä *C - Tilikartan teko ja korjaus*. Anna TILIKARTTA: kohtaan luettavan tilikartan nimi, esim. **D:\ASTERIKP\AMTK04** ja paina Enter.

Anna tilikartan nimen alkuun cd-aseman tunnus, \ASTERIKP\ ja tilikartan nimi. Jos tila ei riitä, paina Ctrl F niin voit syöttää pidemmän nimen ruudun alareunassa

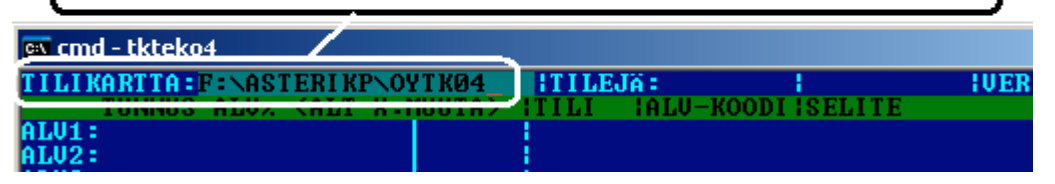

Tee tilikarttaan tarvittavat muutokset, tallenna valinnalla *Alt S* antaen tilikartalle uusi nimi ilman viittausta A: asemaan, esim. TILIKARTTA: **SSTK02**.

## Mallitilikarttojen ja -tilirunkojen kopioiminen

Voit kopioida tarvittaessa mallitilikartat ja tilirungot kovalevylle (esim. tilitoimistokäyttö). Varmistu kuitenkin ettei levyllä jo ole asiakkaille sovitettuja tilikarttoja samalla nimellä kuin mallitilikartat ovat etteivät mallitilikartat kopioidu asiakkaiden tilikarttojen päälle. Komennolla DIR C:\ASTERIKP\\*.TKA näet mitä tilikarttoja kovalevyllä on ja komennolla DIR C:\ASTERIKP\\*.TPO näet mitä tilirunkoja kovalevyllä on.

Varminta onkin että kopioit mallitilikartat vain jos tiedät että kovalevyllä C:\ASTERIKP hakemistossa ei ole asiakkaan aineistoja (vaan ne ovat ao. hakemiston alihakemistoissa tai levykkeillä).

Kopioi seuraavasti: Laita päivitys-cd asemaan, siirry Ms-Dos kehotteeseen ja kirjoita tummennettu:

| Mitä näkyy ruudussa | Kirjoita <b>tummennettu</b> |
|---------------------|-----------------------------|
| C:\WINDOWS>_        | CD \ASTERIKP                |
| C:\ASTERIKP>_       | Laita asemaan kirjanpidon   |
|                     | päivityslevy 1/3            |
| C:\ASTERIKP>_       | COPY D:\ASTERIKP\*.TKA      |
| C:\ASTERIKP>_       | COPY D:\ASTERIKP\*.TPO      |

Jos ohjelma huomauttaa Korvataanko OYTK01.TKA (Kyllä/Ei/kAikki)? tai Overwrite OYTK01.TKA (Yes/No/All)? on kovalevyllä jo samanniminen tilikartta. Älä kopioi mallitilikarttaa ellet ole varma siitä että kovalevyllä nyt olevan tilikartan päälle voi kopioida uuden tilikartan. Vastaa E (tai N) jottet kopioisi mallitilikarttaa levyllä olevan päälle.

#### Tilikartat imuroitavissa

Sivulta http://www.atsoft.fi/genetili.htm on imuroitavissa ajan tasalla olevat tilikartat. Kun julkaisemme uusia tilikarttoja tai korjauksia olemassa oleviin tilikarttoihin, ne päivittyvät automaattisesti ym. Sivulle. Päivityslevyllä olevia tilipuitteistojen nimiä voi tarkastella resurssienhallintaohjelmalla:

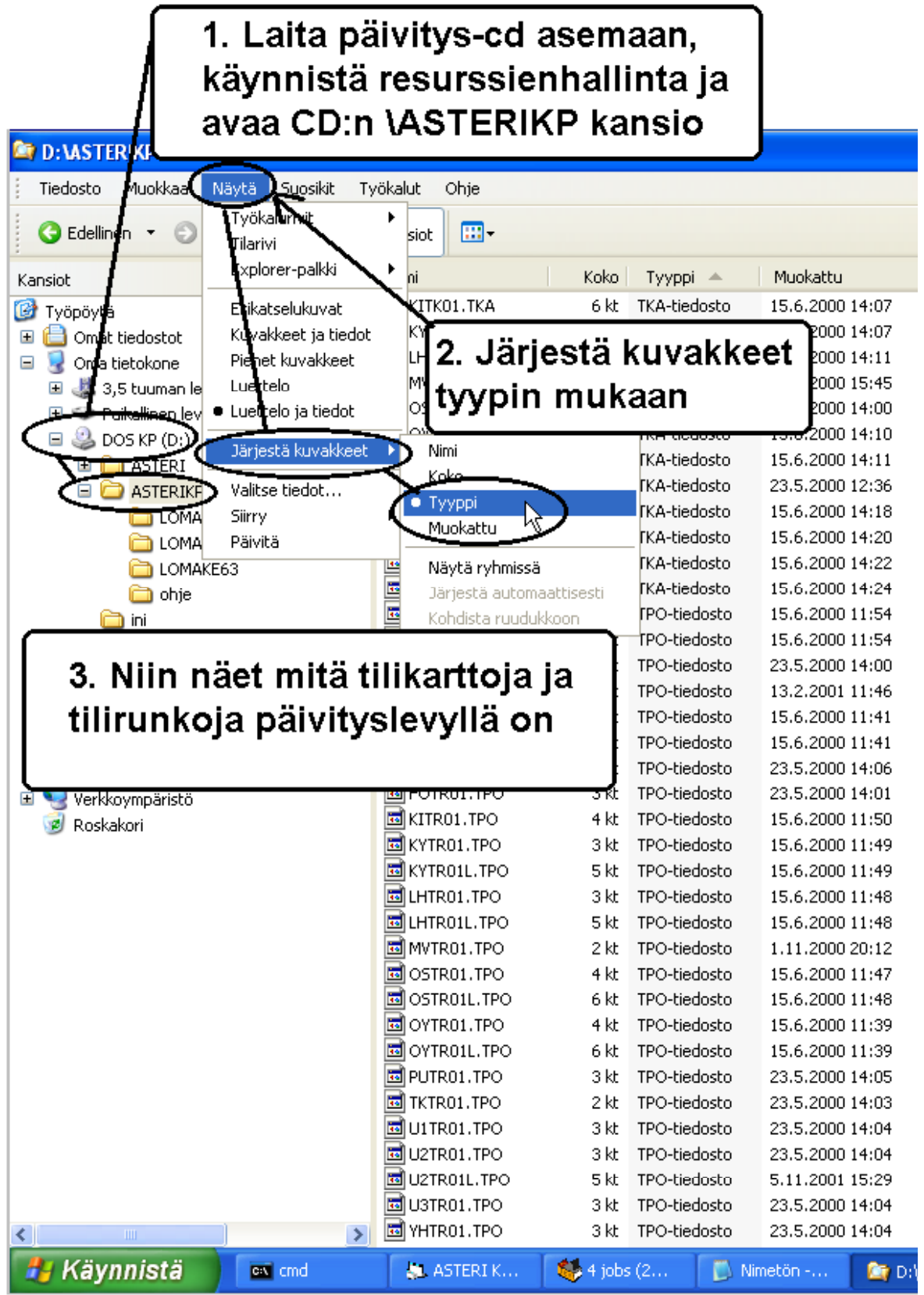

# **Tulostaminen Wordiin**

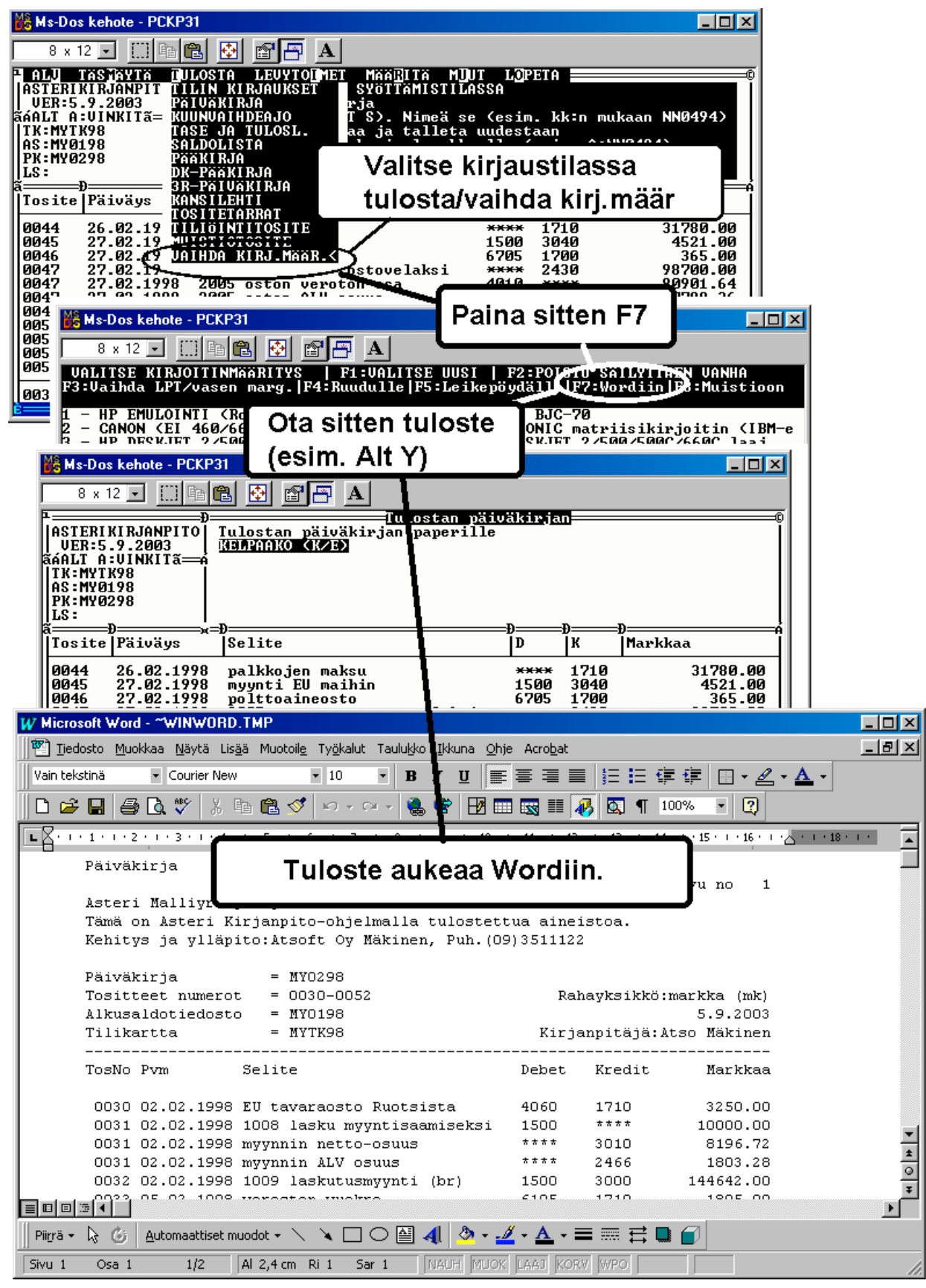

Lisätietoja www.atsoft.fi/dostulostewordiin.htm

#### Tulostaminen doswintu.exe -apuohjelmalla

Doswintun avulla Asteri Dos ohjelman tuloste voidaan tulostaa sellaisella kirjoittimella, jossa ei ole tulostustukea Ms-Dosille. Doswintu tulostaa Courier new-fontilla ja erikoismerkkien tulostuminen oikein riippuu siitä, vastaavatko windowsin fontissa olevat merkit dosin merkkejä.

Doswintua käytettäessä Asteri ohjelma tulostaa tulosteen ensin levytiedostoon ja käynnistää sitten doswintu.exe:n vieden komentoriviparametrina tulostettavan tiedoston nimen. Doswintu.exe kysyy lähtötiedot tulostamista varten ja tulostaa tulosteen valitulle kirjoittimelle.

#### Asenna doswintu.exe koneellesi

Doswintu.exe kopioituu koneelle C:\ASTERI hakemistoon päivityslevyn "Päivitä Asteri valikko" valinnalla. Jos Doswintu.exe ei ole C:\ASTERI hakemistossa, kopioi päivityslevyn D:\ASTERI hakemistosta doswintu.exe ja vb40032.dll tiedostot C:\ASTERI hakemistoon

#### Tee doswintua varten kirjoitinmääritys

Tee uusi kirjoitinmääritys ja valitse se käytettäväksi kirjoitinmääritykseksi:

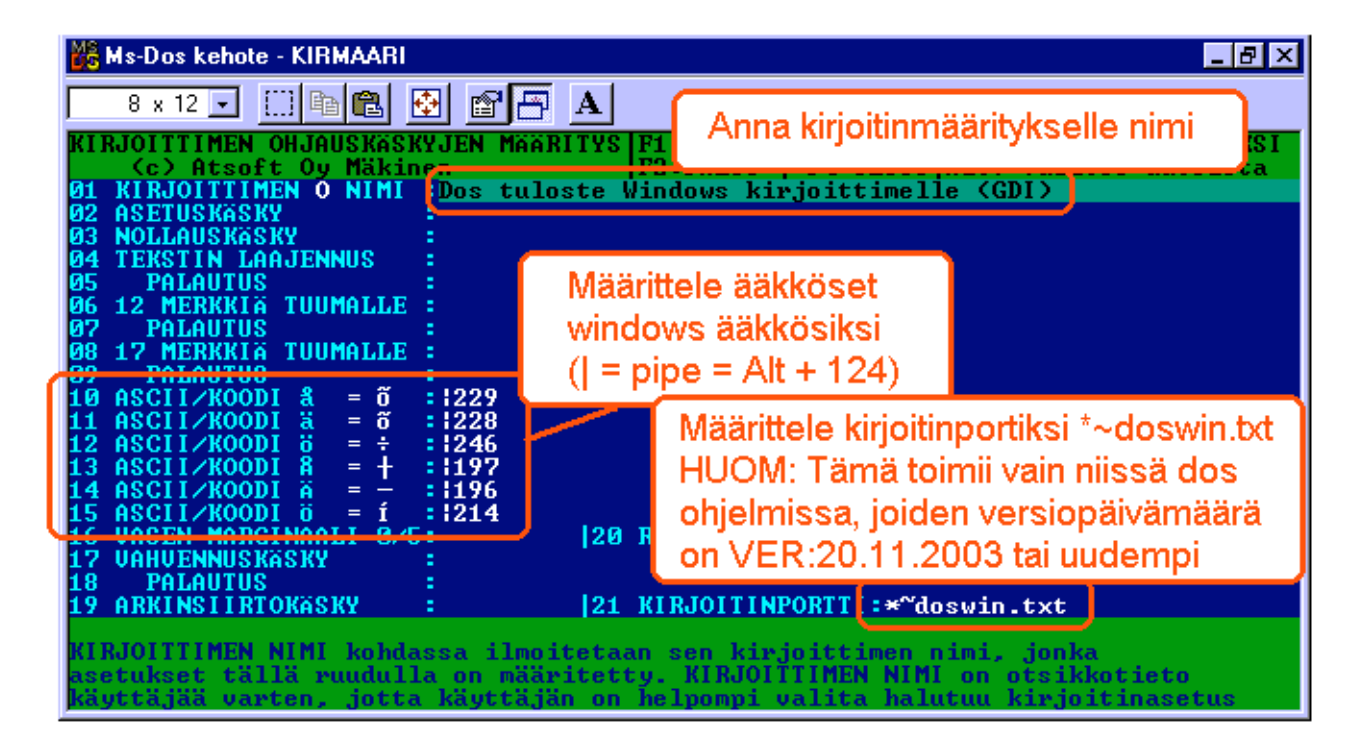

## Ota tuloste Asteri ohjelmasta

Kun otat tulosteen Asteri ohjelmasta ja kirjoitinportiksi on määritetty \*~doswin.txt, käynnistyy doswintu:

| 🐛 Asteri tulostaja - Dos ohjelman tuloste windows kirjoittimelle 📃 🗖 🗙                                          |                         |                      |  |
|----------------------------------------------------------------------------------------------------|-------------------------|----------------------|--|
| Tulostettava tiedosto                                                                                           | C:\ASTERIKP\~DOSWIN.TXT | <u>T</u> ulosta      |  |
| Kirjoitin, jolle tulostetaan                                                                                    | <u>}</u>                | avaa <u>W</u> ordiin |  |
| Vasen marginaali mm                                                                                             | 10                      | Poistu               |  |
| Normaalifontti pistekoko                                                                                        | 10                      | Louid                |  |
| 12cpi fontin pistekoko                                                                                          | 8                       |                      |  |
| 17cpi fontin pistekoko                                                                                          | 6                       |                      |  |
| Ensimmäinen tulostettava sivu                                                                                   | 1                       |                      |  |
| Viimeinen tulostettava sivu                                                                                     | 99999                   |                      |  |
| Tulostuksen aloitus<br>O Aloita tulostus <u>s</u> uoraan (kysymättä lähtötietoja)                               |                         |                      |  |
| Ensimmäisellä käyttökerralla doswintu kysyy nämä                                                                |                         |                      |  |
| määritykset. Laita piste kohtaan "aloita suoraan" niin<br>seuraavat tulosteet tulostavat suoraan kirjoittimelle |                         |                      |  |

Aseta haluamasi kirjoitin kohtaan **kirjoitin, jolle tulostetaan** ja napsauta [Tulosta]. Pienennä tarvittaessa vasenta marginaalia ja fonttikokoja. Lisätietoa doswintu.exe:stä osoitteesta www.atsoft.fi/dostulostewinkirjoittimelle.htm

# Kirjanpidon siirtäminen uudelle koneelle

Kirjanpito voidaan siirtää uudelle koneelle kopioimalla C:\ASTERIKP hakemisto uuden koneen C: asemaan C:\ASTERIKP hakemistoksi ja asentamalla sitten Asteri valikko uudelle koneelle. Kopioinnin voi tehdä verkon kautta, Zip levykkeellä tai polttamalla rompulle. Yleensä aineiston siirtämiseen on käytettävissä vain levyke, jolloin siirron voi tehdä asentamalla päivityslevyltä ensiasennuksen ja tekemällä sitten varmuuskopion vanhan koneen aineistosta korpulle ja kopioimalla korpun uuteen koneeseen. Artikkeli "*Dos ohjelmat uuteen koneeseen*" osoitteessa www.atsoft.fi/uusdkone.htm käsittelee aihetta lisää.

#### Yleisimpiä kysymyksiä uuden koneen kanssa

Pulma: Asteri valikko käynnistyy, ohjelmia ei saa käynnistymään Ratkaisu 1: Moniyrityskäytössä/tilitoimistokäytössä tulee C:\AUTOEXEC.BAT tiedostossa olevassa polkumäärityksessä olla viittaus ohjelmahakemistoon: PATH=%PATH%;C:\ASTERIKP Ratkaisu 2: Käynnistä valikko komennolla C:\ASTERI\ASTERI.BAT, älä käynnistä MENU.EXEä

Pulma: Ohjelmat on asennettu uudelle koneelle päivityslevyiltä, toimii muuten hyvin, mutta uuden yrityksen perustaminen ei onnistu Ratkaisu: Parametritiedostot puuttuvat. Kopioi päivityslevyltä alihakemisto A:\ASTERIKP ohjelmahakemistoon, esim. komennolla COPY A:\ASTERIKP\\*.\* C:\ASTERIKP

**Pulma**: Asteri valikko tai ohjelma huomauttaa muistipulasta **Ratkaisu**: Vapauta Dosin perusmuistia niin, että sitä on vapaana vähintään 600kt

**Pulma**: Uusi kirjoitin ei toimi kunnolla **Ratkaisu**: Lue artikkeli *Näin tutkit, tulostaako kirjoitin Dos ohjelmista* osoitteessa www.atsoft.fi/kirytest.htm

**Pulma**: Dos ohjelmat näkyvät ihan pienessä ikkunassa, josta ei saa kunnolla selvää.

**Ratkaisu**: Paina Alt ja KoukkuEnter (se hakasnuolienter -painike, jossa ei lue enter ja joka on kirjoituskonenäppäimistön oikeassa reunassa) niin Dos ohjelma siirtyy "koko näyttö" tilaan (fullscreen modeen) jolloin windowsin työpöytää ei näy lainkaan.

# Kirjanpidon muistinsäästöversio PCKPMINI

Jos muisti käy vähiin, voit siirtyä käyttämään kirjanpidon muistinsäästöversiota, pckpmini.exe:ä. Muistinsäästöversiossa on karsittu toimintoja (mm. tilikartan muokkaus ja tilinpäätöksen tulostamistoimintoja ei ole, koska ne voi tehdä toisella ohjelmalla. Myöskään ohjeruutua ei ole eikä mahdollisuutta tulostaa wordiin tai doswintulla USB kirjoittimelle).

Pckpmini toimitettiin päivityksen yhteydessä ja se otetaan käyttöön joko muuttamalla Asteri Valikossa olevan kirjanpito-ohjelman käynnistyskäskyksi *PCKPMINI* (Valitse Asteri Kirjanpito valikossa *F2 - Päivitä valikkoa* ja kirjoita *komentojono* kohtaan käskyn *PCKP31* tilalle *PCKPMINI* ja tallenna valinnalla *F1*) tai kopioimalla miniversio kirjanpidon perusversion päälle seuraavasti:

Mitä näkyy ruudussa Kirjoita tummennettu C:\> C:

C:\>\_ CD \ASTERIKP C:\ASTERIKP> COPY PCKP31.EXE PCKPISO.EXE C:\ASTERIKP> COPY PCKPMINI.EXE PCKP31.EXE Korvataanko PCKP31.EXE (Kyllä/Ei/kAikki)A 1 tiedosto(a) kopioitu

Muistinsäästöversio on valmis otettavaksi käyttöön. Käynnistä kirjanpito ja tarkista, että ohjelmaversion ilmoittava VER: on muuttunut MUISTINSÄÄSTÖVER:5.11.2001 merkinnäksi.

#### Niksi: Laskukone syöttöluukussa

Syöttöluukun toiminnot näet valinnalla Ctrl A.Eräs toiminnoista on yksinkertainen laskin "Ctrl G", jota voi hyödyntää esim. prosenttiosuuden laskemisessa. Esim. lasketaan 40% 123.45:stä:

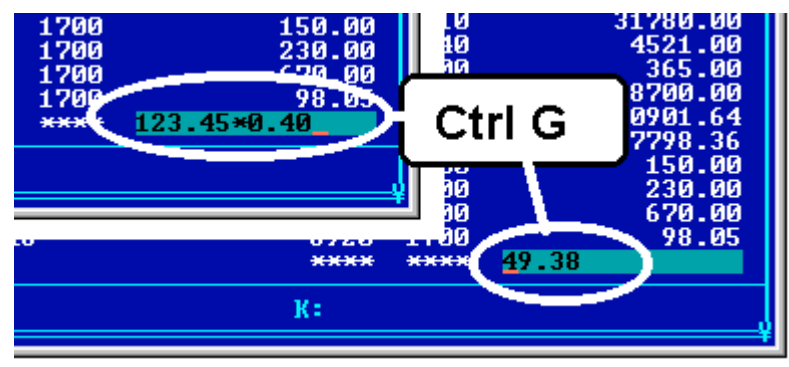

# Asteri Dos kirjanpidon ylläpidosta

Ohjelmalla on edelleen varsin aktiivinen käyttäjäkunta. Tästä syystä ylläpidämme Asteri kirjanpidon Dos versiota edelleen.

Ylläpito jatkuu niin kauan kuin ohjelmalla on riittävästi ylläpitosopimuksen tehneitä käyttäjiä

Asteri Dos ohjelmien toimintaa haittaa kuitenkin se, että uusissa Windowsin versioissa on alkeellisempi dos ja vähemmän konsteja säätää väärin toimiva käyttöympäristö kohdalleen.

# Huomioitavaa laitehankinnan yhteydessä

Uutta kirjoitinta hankittaessa on varmistettava, että se toimii Dos ohjelmien kanssa. Kaikkein huonoimpia kirjoittimia Dos ohjelmien käyttöön ovat halvat mustesuihkukirjoittimet, niissä kun ei yleensä ole tulostustukea Dos ohjelmille.

Dos ohjelmat toimivat uusissakin Windowsin käyttöjärjestelmissä (ml Windows XP), mutta pulmatilanteissa käyttöjärjestelmän säätämismahdollisuuksia on vähemmän tai ei lainkaan.

Ajankohtaiset laitesuositukset on luettavissa osoitteesta www.atsoft.fi/uuskoneo.htm. Voit myös ottaa meihin yhteyttä ennen lopullista laitehankintapäätöstäsi varmistuaksesi laitteiston toiminnasta Asteri ohjelmien kanssa.

Hankkiessasi uusia laitteita käytettäväksi Asteri Dos ohjelmien kanssa voit myös aina kysyä meiltä suositusta tai kommenttia hankittavasta laitteesta.

Monissa tapauksissa viimeistään tietokoneen vaihdon yhteydessä on suositeltavaa vaihtaa Dos kirjanpito Windows kirjanpitoon. ■